## Creare e modificare i menu in WordPress

Un menu in WordPress è un elenco di link; il tipico menu di un sito Web è il menu principale di navigazione, che ha link alle pagine del sito. La posizione del menu principale può variare a seconda del tema scelto anche se normalmente è posizionato nell'header; alcuni temi offrono menu aggiuntivi, come i menu con i link ai social o menu visualizzati nel footer.

I menu di un sito di WordPress si possono gestire dal personalizzatore:

Nel menu della finestra di personalizzazione, fare clic sulla voce **Menu** per accedere ai comandi che li riguardano.

Se il tema attivo possiede già un menu principale o predefinito, ci si può basare su questo e modificarlo, altrimenti con il comando **Crea nuovo menu** se ne crea uno nuovo, per il quale andranno definiti:

- il nome
- la posizione in cui si desidera che il menu appaia (le opzioni disponibili dipendono dal tema)

Una volta creato il menu, facendo clic su **Avanti** si passa alla sua composizione aggiungendo i link che servono.

## Aggiungere elementi ad un menu

Nella composizione di un menu è possibile aggiungere vari tipi di elementi, tra cui:

- Link personalizzato: cioè un URL personalizzato che normalmente collega a un altro sito.
- **Pagine**: un link ad un'altra pagina pubblicata del sito.
- Articoli: un link che collega direttamente ad un articolo pubblicato sul sito.
- **Categorie**: un link ad una pagina di categoria, cioè quella pagina dei template di WordPress che mostra l'insieme degli articoli del sito appartenenti ad una determinata categoria.
- **Tag**: un link ad una pagina che mostra l'insieme degli articoli del blog che hanno un determinato tag.

**NOTA:** tra le opzioni del menu, c'è **Aggiungi automaticamente le nuove pagine di primo livello a questo menu** che si può attivare se si desidera aggiungere automaticamente al menu le nuove pagine che verranno create.

Per ciascun elemento di menu inserito, va assegnata l'etichetta cioè il testo da visualizzare nel menu:

| I nostri contatti                             | Pagina |  |
|-----------------------------------------------|--------|--|
| Etichetta di navigazione<br>I nostri contatti |        |  |
| Originale: <u>Contatti</u>                    |        |  |
| <u>Rimuovi</u>                                |        |  |

Figura 1 – Le impostazioni di un elemento di menu

**NOTA:** Se si desidera eliminare un elemento di menu c'è il comando **Rimuovi** all'interno dell'area di gestione del menu ad esso relativa.

## Riordinare gli elementi di un menu

Con il comando **Riordina** si attiva la modalità che consente di spostare tra loro gli elementi di menu, nel seguente modo:

- Fare clic sulla freccia su o giù per spostare un elemento del menu in alto e in basso.
- Fare clic sulle frecce destra e sinistra per nidificare le pagine sotto altre pagine o per rimuovere la nidificazione.

**NOTA:** è possibile riordinare il menu semplicemente trascinando in posizione ciascuna voce di menu, senza prima fare clic sul link **Riordina**.

**NOTA IMPORTANTE:** Dopo aver organizzato il menu nel personalizzatore, fare clic sul pulsante **Pubblica** per salvare il menu creato/modificato.